# **Searching Staff Details**

## Filter on Staff Type

#### User can filter Staff on selecting Staff Type.

This helps you to know how many Staff are there in respective Staff type. Hence you can have the Staff report with respect to the Staff Type.

- 1. Select the Staff Type.
- 2. Click on Find. You can see the list of Staff in HIGHSCHOOL Staff type.

| Select Find Reset Export<br>Select<br>NONTEACHING    |                                                         |              |               |                            |                      |                      |             |        |  |
|------------------------------------------------------|---------------------------------------------------------|--------------|---------------|----------------------------|----------------------|----------------------|-------------|--------|--|
| SI.N                                                 | IORSERY<br>PRIMARY<br>IIDDLESCH<br>IIGHSCHOO<br>RUSTIES |              | Date (        | Staff Ma<br>Of Birth Spous | aster<br>se Name Mob | oile No Address      | Designation | Action |  |
| BOARDMEMBERS<br>HIGHERSECONDARY<br>ALL Add «« « » »» |                                                         |              |               |                            |                      |                      |             |        |  |
| Select Staff Type HIGHSCHOOL  Find Reset Export      |                                                         |              |               |                            |                      |                      |             |        |  |
| SLNC                                                 | Staff Id +                                              | First Name 🗧 | Date Of Birth | Spouse Name                | Mobile No            | Address              | Designation | Action |  |
| 51.10.                                               |                                                         |              |               |                            | 0741440445           | No 333 , 2nd Stage , | TEACHER     |        |  |
| 1                                                    | 4                                                       | Ragini       | May 21, 1986  |                            | 9/41440440           | Banashankari         | TEACHER     | X      |  |

You can take the report of HIGHSCHOOL staff.

- 1. Select Staff type.
- 2. Click on Find.
- 3. Click on Export. Exporting Staff Report in Excel

#### User can fetch School Staff

This helps you to know how many Staff are there in in your School. This helps you to maintain the Staff record of your school.

- 1. Select the Staff Type ALL.
- 2. Click on Find.

You can see all the Staff irrespective of the Staff type.

|      | Select Staff Type<br>Select Find Reset Export<br>Select<br>NONTEACHING |       |               |              |           |         |             |        |  |
|------|------------------------------------------------------------------------|-------|---------------|--------------|-----------|---------|-------------|--------|--|
|      | NURSERY<br>PRIMARY                                                     |       |               | Staff Master |           |         |             |        |  |
| SI.N | MIDDLESCHOOL<br>HIGHSCHOOL<br>TRUSTIES                                 | ame ÷ | Date Of Birth | Spouse Name  | Mobile No | Address | Designation | Action |  |
|      | BOARDMEMBERS<br>HIGHERSECONDARY<br>ALL                                 |       | O Add         | x « ) « )    | 2 22      |         |             |        |  |

| A            | Select Staff Type       ALL       Find       Reset       Export |                      |               |             |            |                                                         |               |        |  |  |
|--------------|-----------------------------------------------------------------|----------------------|---------------|-------------|------------|---------------------------------------------------------|---------------|--------|--|--|
| Staff Master |                                                                 |                      |               |             |            |                                                         |               |        |  |  |
| SI.No.       | Staff Id +                                                      | First Name +         | Date Of Birth | Spouse Name | Mobile No  | Address                                                 | Designation   | Action |  |  |
| 1            | 1                                                               | Avinash              | Apr 23, 1980  |             | 9741588179 | no 2, 1st main,<br>rajajinagar                          | SENIORTEACHER | X      |  |  |
| 2            | 2                                                               | Shreya T             | Aug 25, 1983  |             | 9741448445 | #122, 1st N block<br>,HSR layout                        | CLERK         | X      |  |  |
| 3            | 3                                                               | Ranganath<br>Shivram | Jul 15, 1980  |             | 9741448445 | #384, 19G main, 1st<br>Block <mark>,</mark> Rajajinagar | PRINCIPAL     | ×      |  |  |
| 4            | 4                                                               | Ragini               | May 21, 1986  |             | 9741448445 | No 333 , 2nd Stage ,<br>Banashankari                    | TEACHER       | X      |  |  |
| 5            | 5                                                               | Karthik              | Jul 24, 1985  |             | 9741588179 | #566 , 2nd main,<br>Isk0n                               | HEADMISTRESS  | X      |  |  |
|              |                                                                 |                      |               | bb          |            |                                                         |               |        |  |  |

### You can take the report of ALL staff in your School irrespective of any Staff Type.

- 1. Select Staff type as ALL.
- 2. Click on Find.
- Click on Export.
  - Exporting Staff Report in Excel

#### <u>Reset</u>

Reset is used to refresh the Staff table and staff type. You can click on reset button and select staff type to find the staff list.